### **NEOM ARIBA REGISTRATION GUIDE – EXISTING SUPPLIER**

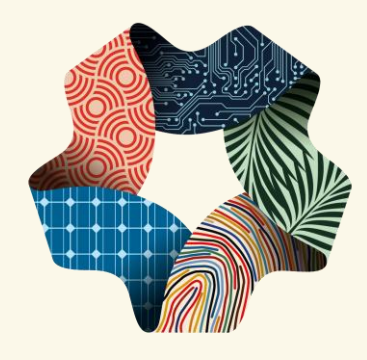

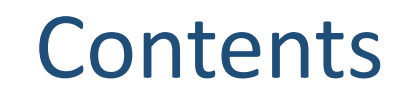

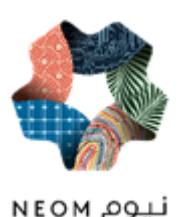

- Responding to invitation for Registration
- Creating Account on Ariba Network (Ariba Network Profile)
- Responding to Neom Registration Questionnaire
- > Overview of your Ariba Supplier Dashboard

### INVITATION TO REGISTER

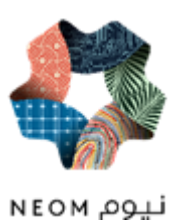

Supplier will receive below invitation email from Neom to register in Ariba

| NEOM - TEST                                                                             |                                                                          |                                                                                 |
|-----------------------------------------------------------------------------------------|--------------------------------------------------------------------------|---------------------------------------------------------------------------------|
| Register as a supplier with NEOM - TEST                                                 |                                                                          |                                                                                 |
| Hello!                                                                                  |                                                                          |                                                                                 |
| Mr Ashay has invited you to register to beco<br>Network. It's free.                     | me a supplier with NEOM - TEST.                                          | . Start by creating an account with Ariba                                       |
| NEOM - TEST uses Ariba Network to manage<br>Artech Infosystems, India already has an ac | ge its sourcing and procurement a<br>count with Ariba Network, sign in v | ctivities and to collaborate with suppliers<br>with your username and password. |
| Click Here to create account now                                                        |                                                                          |                                                                                 |
|                                                                                         | Click on the highlighted link                                            | to                                                                              |

lf

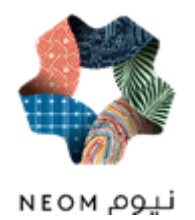

If you have transacted on Ariba with an other company before then use Sign up tab or if you already have the Ariba Network Account the use Log in Tab

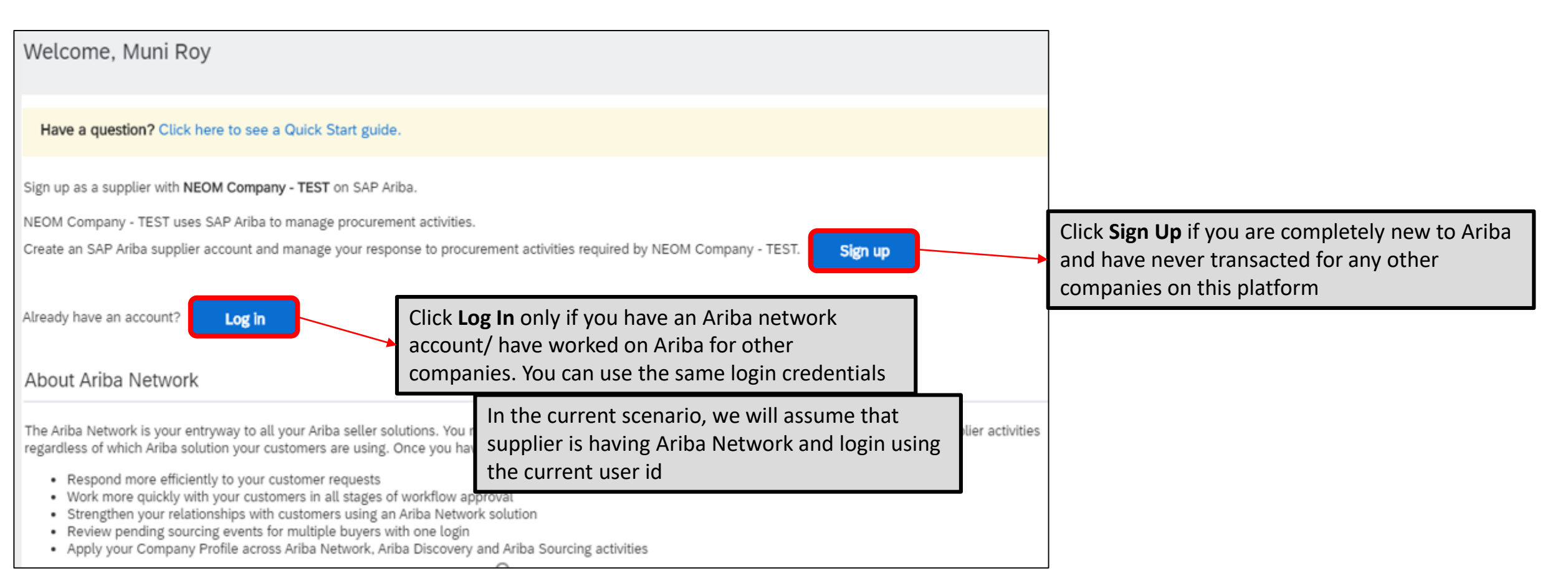

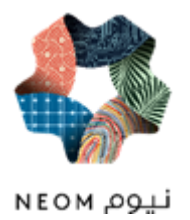

Once Supplier click on the link in the email, s/he will be guided to Log in Tab where s/he will fill the user id and access the Ariba Network

| SAP Ariba Proposals and Questionnaires 👻 |                                               | 0                                                                                                    |
|------------------------------------------|-----------------------------------------------|----------------------------------------------------------------------------------------------------|
|                                          |                                               |                                                                                                    |
| SAP Ariba 🥅                              |                                               |                                                                                                    |
| Supplier Login                           |                                               | A dist of agreement of the second second sec    |
| artech_infosystems@gmail.com             | Supplier to provide the User id               | Final Have Finally Finally Control of Control of Contro    |
| •••••                                    | Supplier to provide the Password              | Open (noise self/speed)         accumer:         Rape:         Table           7         50         7         3         me           Assume the self-speed self-speed self                                                                                                    |
| Login<br>Forgot Username or Password     | Click on Login tab to access Ariba<br>Network | Particler Danne Me Andri Nauri Levin Med Med Me (Boon John Seriel V)<br>1990 - Mel De Mel Me Andri Me Andri Me Mel Mel De Mel De Me |
| New to Ariba? Register Now               |                                               |                                                                                                    |
|                                          |                                               |                                                                                                    |

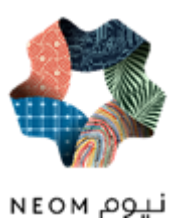

| SAP Ariba Network                                  | <ul> <li>Standard Account Upgrade</li> </ul>                                     | TEST MODE                                                        | 0         | 0 AB |                                                              |
|----------------------------------------------------|----------------------------------------------------------------------------------|------------------------------------------------------------------|-----------|------|--------------------------------------------------------------|
| What is your primary bus<br>You can change your bu | siness role in your company? Selecting<br>usiness role at any time on the My Acc | g a role will help us provide you with a better ex<br>ount page. | perience. |      |                                                              |
| Accounts Ree                                       | ceivables                                                                        |                                                                  |           |      |                                                              |
| Business Ow                                        | ner                                                                              |                                                                  |           |      |                                                              |
| C E-Commerce                                       | ,                                                                                |                                                                  |           |      |                                                              |
| Field Service                                      | S                                                                                |                                                                  |           |      | Supplier to select the Primary                               |
| Information T                                      | Technology                                                                       |                                                                  |           |      | Business Roles and click on<br>Continue to the Ariba Network |
| Manager Marketing                                  |                                                                                  |                                                                  |           |      |                                                              |
| Order Manag                                        | ement                                                                            |                                                                  |           |      |                                                              |
| Sales                                              | nistrator                                                                        |                                                                  |           |      |                                                              |
| Shipping                                           |                                                                                  |                                                                  |           |      |                                                              |
| Other                                              | lease Specify                                                                    |                                                                  |           |      |                                                              |
| Continue to th                                     | ne Ariba Network                                                                 |                                                                  |           |      |                                                              |

.

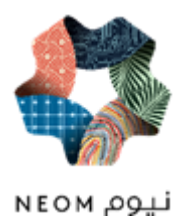

Supplier will be brought to Ariba Proposals and Questionnaires Page, from where s/he will be able to complete the Registration Questionnaires

| Ariba Proposals and Questionnaires 🗸 | Sandard Account                               | Ipgrade TEST MODE                                                       |                                                                             |                                     | ø 🕐 🚾                   |                                                                                               |
|--------------------------------------|-----------------------------------------------|-------------------------------------------------------------------------|-----------------------------------------------------------------------------|-------------------------------------|-------------------------|-----------------------------------------------------------------------------------------------|
| NEOM - TEST                          |                                               |                                                                         |                                                                             |                                     |                         | Supplier can access to proposals and questionnaires                                           |
| There are no matched postings.       | Welcome to the NEOM F<br>NEOM Procurement adr | Procurement Site This site assis<br>ministers this site in an effort to | ts in identifying world class suppliers who are<br>ensure market integrity. | market leaders in quality, service, | , and cost. Ariba, Inc. | >                                                                                             |
|                                      | Events                                        |                                                                         |                                                                             |                                     |                         | <b>=</b>                                                                                      |
|                                      | Title ID                                      | End Time ↓                                                              | Event Type                                                                  | Participated                        | d                       |                                                                                               |
|                                      |                                               |                                                                         | No items                                                                    |                                     |                         |                                                                                               |
|                                      | Registration Question                         | nnaires                                                                 |                                                                             |                                     |                         |                                                                                               |
|                                      | Title                                         |                                                                         | ID                                                                          | End Time ↓                          | Status                  |                                                                                               |
|                                      | ▼ Status: Open (1)                            |                                                                         |                                                                             |                                     |                         |                                                                                               |
|                                      | Supplier Registration Questi                  | ionnaire                                                                | Doc23294639                                                                 | 8/22/2020 12:16 PM                  | Registered              |                                                                                               |
|                                      | Qualification Question                        | nnaires                                                                 |                                                                             |                                     |                         | This is where your Registration Questionnaire, with status as registered or pending. Supplier |
|                                      | Title ID                                      | End Time ↓                                                              | Commodity                                                                   | Regions                             | Status                  | click the link to continue to fill the form                                                   |
|                                      |                                               |                                                                         | No items                                                                    |                                     |                         |                                                                                               |
|                                      |                                               |                                                                         | Sensitivity: Ir                                                             | ternal & Restricted                 |                         |                                                                                               |

## NEOM SUPPLIER REGISTRATION FORM

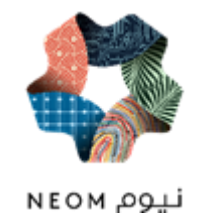

After account creation, you will be directed to fill up and submit the Neom Supplier Registration form. All questions marked with a star are mandatory

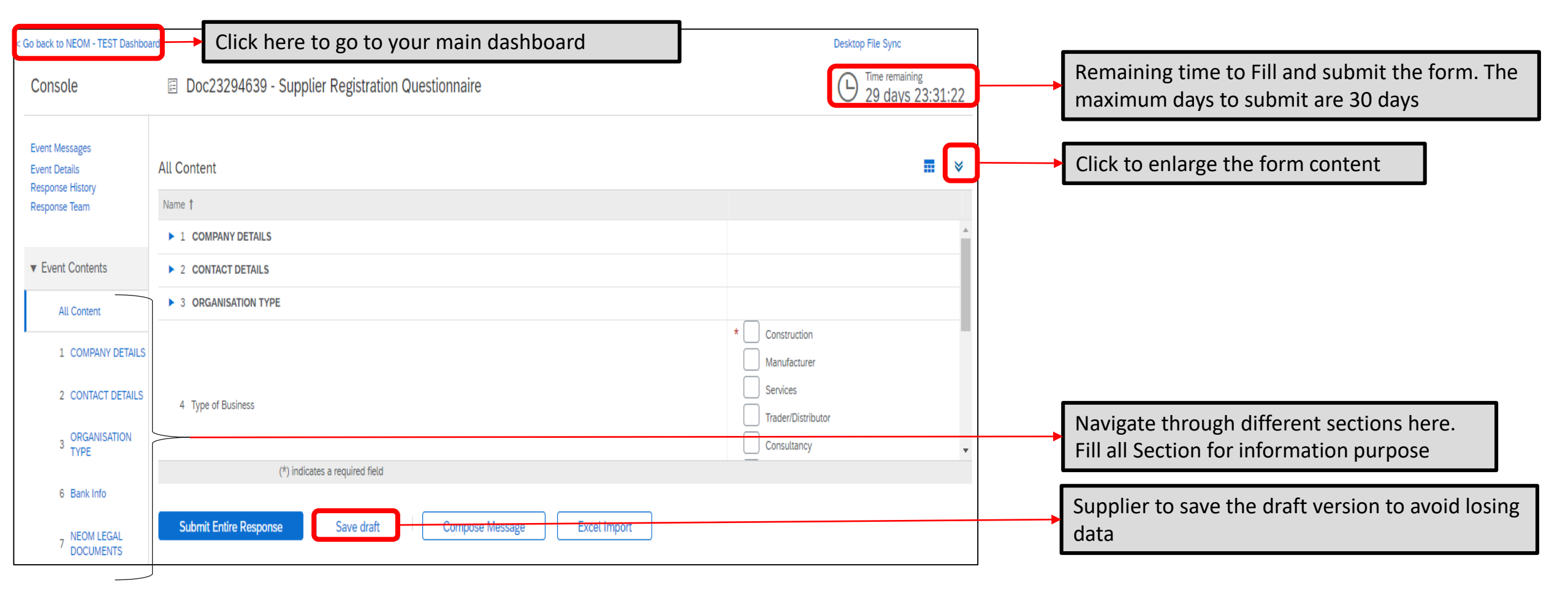

# **REGISTRATION FORM-GENERAL INFO SECTION**

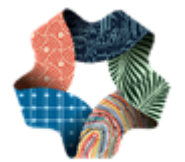

| Doc23294639 - Supplier Registration Questionnaire |                                                                                                    | D <sup>Time remaining</sup> 29 days 22:16:04 |                                                   |
|---------------------------------------------------|----------------------------------------------------------------------------------------------------|----------------------------------------------|---------------------------------------------------|
| All Content                                       |                                                                                                    | ■   ≈                                        |                                                   |
| Name †                                            |                                                                                                    |                                              |                                                   |
| 1.1 Full Company Name                             | * Artech Infosystems, India                                                                                                    | <u>^</u>                                     |                                                   |
| 1.2 Commercial Registration Number                |                                                                                                    |                                              |                                                   |
| 1.3 Mentioned Validity of Commercial Registration |                                                                                                    |                                              |                                                   |
| 1.4 Other names/also known or operating under     |                                                                                                    |                                              |                                                   |
| 1.5 General Description of Supplier               |                                                                                                    | к                                            | ey Points:                                        |
| 1.6 ZAKAT Number                                  |                                                                                                    |                                              | All the information will be loaded from supplier  |
| 1.7 Company Website                               | * www.artechinfo.in                                                                                                    | re                                           | egistration page, Supplier to verify the data and |
| 1.8 Company Address                               | * Street: Cyber Park, 1st Floor, Block B Plot No. 76 &<br>City: * Bangalore<br>State/Province/Region: 10 (i)<br>Postal Code: * 560100<br>Country: * India V |                                              |                                                   |
| 1.9 P.O. Box                                      | 560100                                                                                                    |                                              |                                                   |

# REGISTRATION FORM-CONTACT DETAILS SECTION

| All Content            |                              | ■   ≈    |                                                    |
|------------------------|------------------------------|----------|----------------------------------------------------|
| Name 1                 |                              |          |                                                    |
| 1.9 P.O. Box           | 560100                       | <b>A</b> |                                                    |
| 1.10 Email ID          | * krishna.murthy19@wipro.com |          |                                                    |
| 1.11 Telephone         | * 1255163858                 |          |                                                    |
| 1.12 Fax               |                              |          |                                                    |
| 1.13 Tax Number 1      |                              |          |                                                    |
| 1.14 Tax Number 2      |                              |          | Key Points:                                        |
| 1.15 Country of origin | (select a value) [select]    |          | • All the information will be loaded from supplier |
| 1.16 Commodity Code    | (select a value) [select]    |          | registration page, Supplier to verify the data and |
| ▼ 2 CONTACT DETAILS    |                              | >        | → make changes if required.                        |
| ▼ 2.1 CEO              |                              |          | Update contact information for the key             |
| 2.1.1 Contact Person   |                              |          | member of your organization.                       |
| 2.1.2 Designation      |                              |          |                                                    |
| 2.1.3 Mobile Number    |                              |          |                                                    |
| 2.1.4 Email            |                              |          |                                                    |
| ▼ 2.2 Contact 1        |                              |          |                                                    |
| 2.2.1 Contact Person   |                              |          |                                                    |
| 2.2.2 Designation      |                              |          |                                                    |

NEOM لنيوم

### Sensitivity: Internal & Restricted

### REGISTRATION FORM-ORGANISATION & BANK INFO SECTION

| All Content                                        |                                                                                            |                                                                                                    |
|----------------------------------------------------|--------------------------------------------------------------------------------------------|----------------------------------------------------------------------------------------------------|
| Name †                                             |                                                                                            |                                                                                                    |
| ▼ 3 ORGANISATION TYPE                              |                                                                                            | ▲<br>▲                                                                                                    |
| 3.1 Years in Business                              | * 2005                                                                                     |                                                                                                    |
| 3.2 Numbers of Employees out of KSA                | * 12000                                                                                    |                                                                                                    |
| 3.3 Number of Employees in KSA                     | * 150                                                                                      |                                                                                                    |
| 3.4 Last Year Revenue                              | * 150,000,000.00 SAR                                                                       |                                                                                                    |
| 3.5 Last Net Profit                                | * 120,000,000.00 SAR                                                                       |                                                                                                    |
| 3.6 Select the Business Structure Type             | * Consultant V                                                                             | Key Points:                                                                                                    |
| 3.7 Please attach passport copy                    | Attach a file                                                                              | <ul> <li>Supplier should fill all the details which will he</li> </ul>                                                                  |
| 4 Type of Business                                 | * Construction<br>Manufacturer<br>✓ Services<br>Trader/Distributor<br>Consultancy<br>Other | <ul> <li>Neom in Evaluation of the supplier.</li> <li>Supplier to fill the bank details and other<br/>mandatory information.</li> </ul> |
| 6 Bank Info Add                                    | Bank Info (1)                                                                              |                                                                                                    |
| ▼ 7 NEOM LEGAL DOCUMENTS                           |                                                                                            |                                                                                                    |
| 7.1 Is company KSA based?                          | No V                                                                                       |                                                                                                    |
| ▼ 7.3 REQUIRED DOCUMENTS - NON KSA BASED COMPANIES | Less –                                                                                     |                                                                                                    |

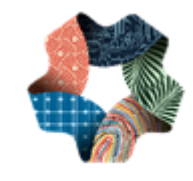

## REGISTRATION FORM-ATTACHMENT INFO SECTION

| ▼ 7.3 REQUIRED DOCUMENTS - NON KSA BASED COMPANIES                                                                                                    | ss                                                                                                    |                                                                                         |
|----------------------------------------------------------------------------------------------------|----------------------------------------------------------------------------------------------------|-----------------------------------------------------------------------------------------|
| Instructions:                                                                                                    |                                                                                                    |                                                                                         |
| <ul> <li>Please download Neom legal documents in your local machine using the respective reference links in the below questions. Read, i</li> <li>Attach the signed copy of document against the respective questions.</li> <li>In case you have any comments in the content of these documents, please contact the concerned Neom buyer.</li> <li>Recommended one attachment file size is upto 10MB and attachment types: DOC, DOCX, XLS, XLSX, PPT, PPTX, PDF, JPEG, GIF</li> </ul> | vso, csv, txt, BITMAP, ZIP, 7z                                                                        |                                                                                         |
| 7.3.1 Non-disclosure agreement 📕 References 🗸                                                                                                    |                                                                                                    |                                                                                         |
| 7.3.2 Attach signed copy of Non-disclosure agreement                                                                                                    | $\star$ $ar{L}$ How to set a Default DashBoard for all users.pdf $\checkmark$ Update file Delete file |                                                                                         |
| 7.3.3 Code of Conduct 🗟 References 🗸                                                                                                    |                                                                                                    |                                                                                         |
| 7.3.4 Attach signed copy of code of conduct agreement                                                                                                    | $\star$ $ar{L}$ How to set a Default DashBoard for all users.pdf $\checkmark$ Update file Delete file | <ul> <li>I he types of questions in this section are:</li> <li>Single select</li> </ul> |
| 7.3.5 Company Presentation/Profile                                                                                                    | $\star$ $G$ How to set a Default DashBoard for all users.pdf $\checkmark$ Update file Delete file     | Certificate Type                                                                        |
| 7.3.6 Audited Financial Statements for last 3 years                                                                                                    | $\star$ $\Box$ How to set a Default DashBoard for all users.pdf $\checkmark$ Update file Delete file  | Attachment Type                                                                         |
| 7.3.7 Registration License                                                                                                    | ★ 🕂 How to set a Default DashBoard for all users.pdf ∨ Update file Delete file                        | Multiple attachments anywhere can be                                                    |
| 7.3.8 List of Completed Projects for the last 5 Years                                                                                                    | * 🕅 Central Sourcing.docx 🗸 Update file Delete file                                                   | attached as a ZIP/RAR file                                                              |
| 7.3.9<br>Authorized Signatory Letter identifying the Authorized Company Employees<br>dealing with NEOM                                                                                                    | * 🕅 Central Sourcing.docx 🗸 Update file Delete file                                                   | certificate and also load the same for Neom                                             |
| 7.3.10 Bank letter that shows the Beneficiary Name & Account Details                                                                                                    | * 🕅 Central Sourcing.docx 🤍 Update file Delete file                                                   | review. This will help in monitoring and also s                                         |
| 8 MANUFACTURING LOCATIONS                                                                                                    |                                                                                                    |                                                                                         |
| 8.1 Please complete the attached sheet with the requested factory information                                                                                                    | Attach a file                                                                                         |                                                                                         |
| 8.2 Do all of your Factories have a documented manufacturing and plant contingency plan with a listing of alternative sourcing locations?                                                                                                    | No v 🕈                                                                                                |                                                                                         |
|                                                                                                    | On Site support provided                                                                              |                                                                                         |
| 8.3 If no. please explain.                                                                                                    |                                                                                                    |                                                                                         |

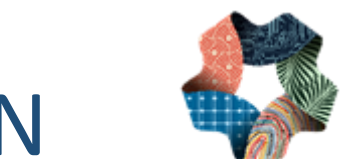

# **REGISTRATION FORM-VENDOR INFO SECTION**

| 9 PARENT CHILD OR SUBSIDIARY RELATIONSHIP                                                                                                    | Less –                                                    |                                                                                                    |
|----------------------------------------------------------------------------------------------------|-----------------------------------------------------------|----------------------------------------------------------------------------------------------------|
| NEOM would like to know parent child relationship of organisation. If your organisation has parent company and many child or subsidiar                                                                                                    | y companies, Please fill below questionnair <del>e.</del> |                                                                                                    |
| Note :- If your organisation is individual or no child or no subsidiary companies. Please select "parent"<br>Please declare provided data is as per true.                                                                                                    |                                                           |                                                                                                    |
| 9.1 Is your organization Parent(individual) or Child/Subsidiary company?                                                                                                    | Unspecified V                                             |                                                                                                    |
| ▼ 10 VENDOR CLASSIFICATION                                                                                                    |                                                           | • Supplier to fill all the fields on Section 10 to                                                                                                  |
| 10.1 Select the region from below                                                                                                    | IND [select]                                              | help in evaluation                                                                                                    |
| 10.2 In which entity your company fall?                                                                                                    | Non- Government 🗸                                         |                                                                                                    |
| 10.3 Category of Ownership of company.                                                                                                    | Non Saudi Ownership 🗸                                     |                                                                                                    |
| 10.4 In which category does you company can be identified as?                                                                                                    | SME 🗸                                                     |                                                                                                    |
| ▼ 11 NEOM DECLARATION                                                                                                    |                                                           | Supplier to accept the Neom Declaration you                                                                                                    |
| 11.1 Neom reserves the rights to seek additional information and/or documents in line with Supplier registration process.                                                                                                    |                                                           | selecting Yes, in the drop down list                                                                                                    |
| 11.2 By submitting this registration questionnaire above, on behalf of the company listed above, I certify that all the information provided are true and correct. We acknowledge and understand that the information and documents provided here under are for the purpose of registration with Neom Central Procurement. We confirm that we shall be responsible to keep the documents/ information provided to Neon registration with Neom Central Procurement. We confirm that we shall be responsible to keep the documents/ information provided to Neon | n Yes V                                                   |                                                                                                    |
| (*) indicates a required field                                                                                                    | Compose Message if y                                      | After clicking on <b>Submit Entire</b>                                                                                                    |
| Submit Entire Response Save draft Compose Message Excel Import Supp                                                                                                    | to interact with Neom<br>lier management team             | n       ✓       Submit this response?       Response, system will ask for confirmation, Please click ok if you are confirming or Cancel to edit the |
| information to Neom for future Evaluation a                                                                                                    | nd                                                        | content.                                                                                                    |
| complete Supplier on-boarding                                                                                                    | Sensitivity: Internal & Rest                              | stricted                                                                                                    |

### **REGISTRATION FORM-DASHBOARD**

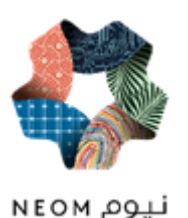

| riba Sour <u>cing</u>              | g                                                                                        | <b>#</b> c                | ompany Settings ▼ Muni Roy ▼ Help Center |                                                                                  |
|------------------------------------|------------------------------------------------------------------------------------------|---------------------------|------------------------------------------|----------------------------------------------------------------------------------|
| ack to NEOM - TEST Dashboard       | d                                                                                        |                           | Desktop File Sync                        |                                                                                  |
| Console                            | Doc23294639 - Supplier Registration Questionnaire                                        |                           | Pending Approval                         |                                                                                  |
| it Messages<br>it Details          | $\checkmark$ Your response has been submitted. Thank you for participating in the event. |                           |                                          |                                                                                  |
| ionse History<br>ponse Team        |                                                                                          |                           |                                          | Once supplier click on Ok, they will be<br>back to registration page and can see |
| Event Contents                     | All Content                                                                              |                           |                                          | notification that response was submi                                             |
| All Content                        | Name †                                                                                   |                           |                                          | succossfully                                                                     |
|                                    | 2 CONTACT DETAILS                                                                        |                           |                                          | successiony                                                                      |
| I COMPANY DETAILS                  | ▶ 3 ORGANISATION TYPE                                                                    |                           |                                          |                                                                                  |
| 2 CONTACT DETAILS                  | 4 Type of Business                                                                       |                           | Services                                 |                                                                                  |
| 3 ORGANISATION<br>TYPE             | 6 Bank Info                                                                              | View Bank Info (1)        |                                          |                                                                                  |
|                                    |                                                                                          |                           |                                          |                                                                                  |
| Ariba Sour                         | cing                                                                                     |                           | EEE Company Settings ▼ Muni Roy ▼        |                                                                                  |
| aack to NEOM - TEST Da             | ashboard                                                                                 |                           | Desktop File Sync                        |                                                                                  |
| onsole                             |                                                                                          |                           |                                          |                                                                                  |
| vent Messages<br>vent Details      | You have submitted a response for this event. Thank you for participating.               |                           |                                          |                                                                                  |
| Response History<br>Response Team  |                                                                                          |                           | Su                                       | pplier can revise his response if they feel the                                  |
| <ul> <li>Event Contents</li> </ul> | All Content                                                                              | Revise Response           | a de                                     | tails need any changes                                                           |
| All Content                        | Name 1                                                                                   |                           |                                          |                                                                                  |
| 1 COMPANY DET                      | TAILS V 1 COMPANY DETAILS                                                                |                           | ^                                        |                                                                                  |
| 2 CONTACT DET/                     | AILS 1.1 Full Company Name                                                               | Artech Infosystems, India |                                          |                                                                                  |
|                                    |                                                                                          |                           |                                          |                                                                                  |

### **REGISTRATION FORM-DASHBOARD**

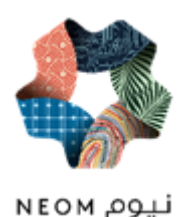

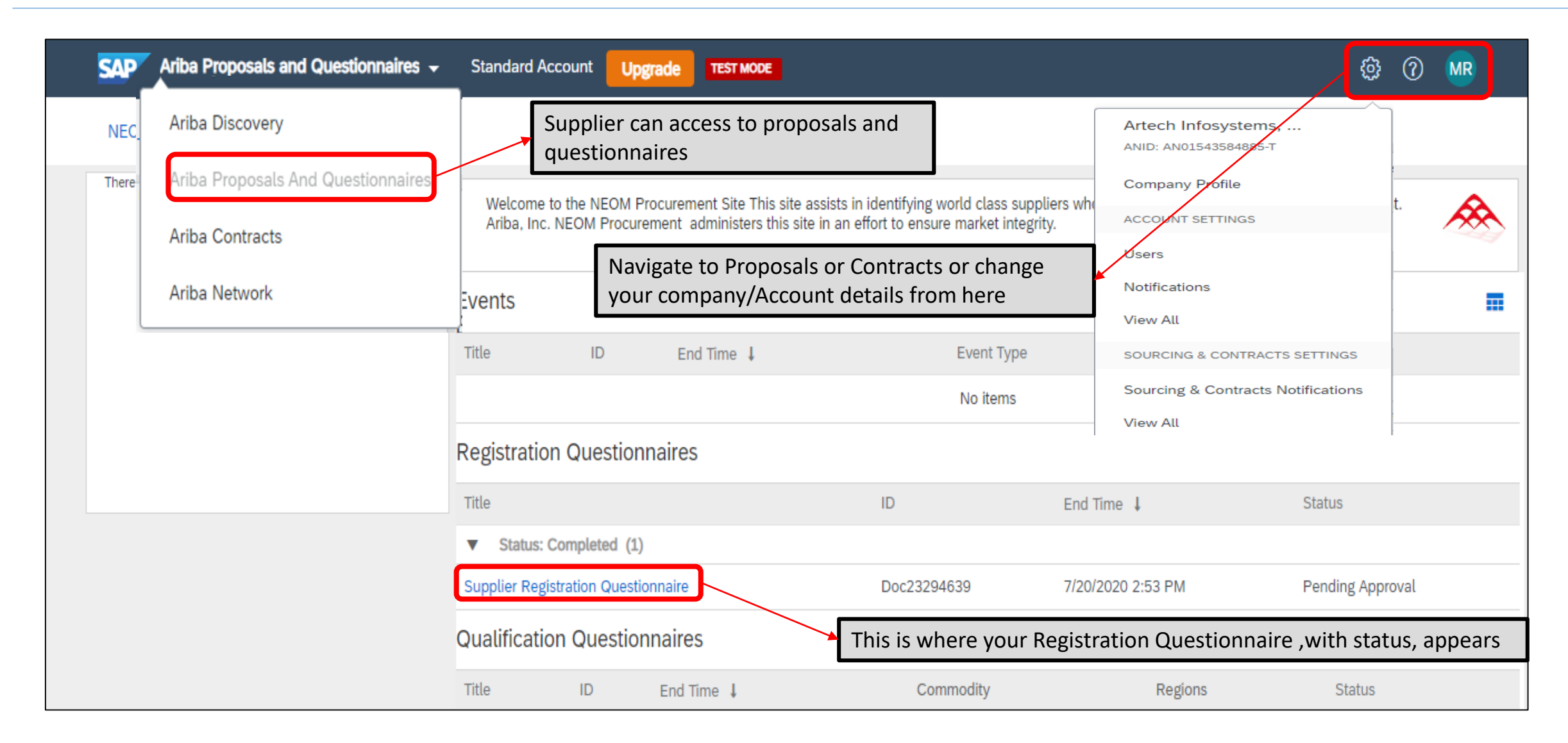

### **REGISTRATION FORM-DASHBOARD**

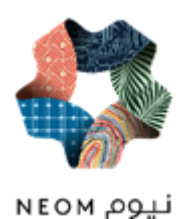

| Ariba Proposals and Questionnaires 🚽 | Standard Account Upgrade TES                                             | T MODE                                                                                                    |                                 | \$\$ (?) MR                              |  |
|--------------------------------------|--------------------------------------------------------------------------|----------------------------------------------------------------------------------------------------|---------------------------------|------------------------------------------|--|
| NEOM - TEST                          |                                                                          | Supplier can upgrade if needed to I<br>Account based on their requiremen                                  | Enterprise<br>ht, But           | Muni Roy<br>artech_infosystems@gmail.com |  |
| There are no matched postings.       | Welcome to the NEOM Procurement S<br>Ariba, Inc. NEOM Procurement admini | please note once upgrade there is<br>transaction, Please reach out to Ari<br>before upgrading for details | cost for<br>iba support : leade | My Account                               |  |
|                                      | Events                                                                   |                                                                                                    |                                 | Contact Administrator                    |  |
|                                      | Title     ID     End Time↓     Event Type       No items                 |                                                                                                    |                                 | Logout                                   |  |
|                                      | Registration Questionnaires                                              |                                                                                                    |                                 |                                          |  |
|                                      | Title                                                                    | ID                                                                                                    | End Time 👃                      | Status                                   |  |
|                                      | ▼ Status: Completed (1)                                                  |                                                                                                    |                                 |                                          |  |
|                                      | Supplier Registration Questionnaire                                      | Doc23294639                                                                                               | 7/20/2020 2:53 PM               | Pending Approval                         |  |
|                                      | Qualification Questionnaires                                             |                                                                                                    |                                 |                                          |  |
|                                      | Title ID End Time                                                        | ↓ Commodity                                                                                               | Regions                         | Status                                   |  |

Sensitivity: Internal & Restricted

### THANK YOU

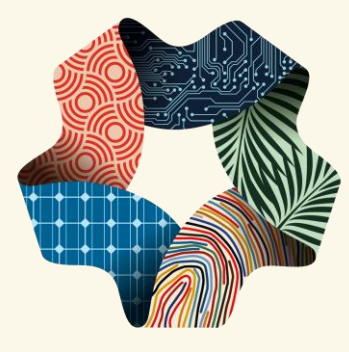